# Umstellung HBCI Sicherheitsdatei auf VR-SecureGo-App

### 1. Schritt: Einrichtung der VR-SecureGo-App auf dem Smartphone/Tablet

1. Laden Sie sich die App VR-SecureGo direkt aus dem Apple AppStore oder Google Play Store herunter.

 $\rightarrow$  Öffnen Sie VR-SecureGo auf Ihrem Smartphone oder Tablet.

(Je nach Betriebssystem werden bei der Installation Ihre Zustimmung zum Empfang von Mitteilungen (Push-Nachricht) und der Zugriff auf die Kamera vorausgesetzt)

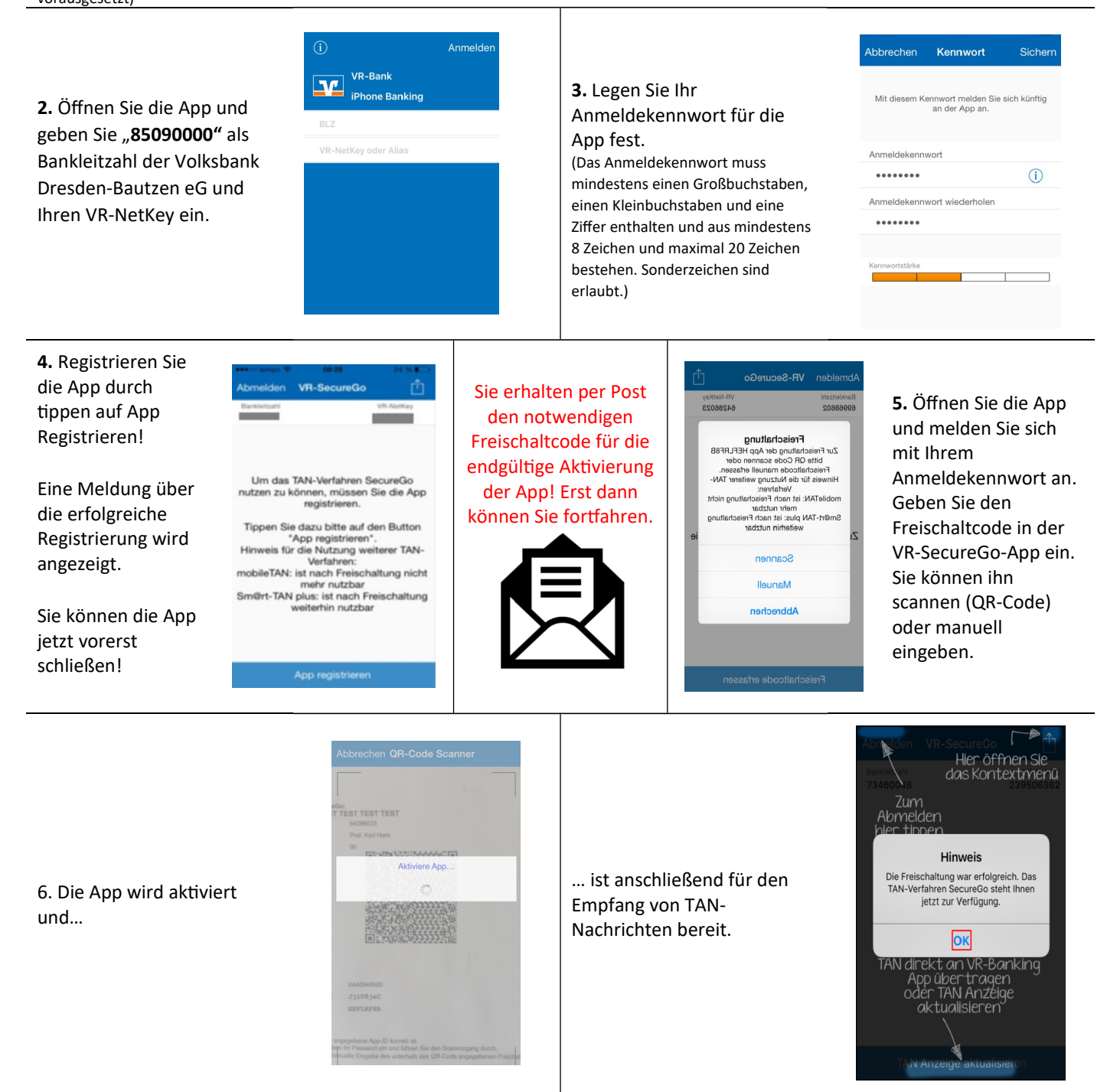

## 2. Schritt: Umstellung in der VR-Networld-Software

| ategorien La | -59<br>stschriftma | ndate 🐊 Regeln 1<br>Auftrag:<br>Aktuel | lür autom. Kategor<br>svorlagen<br>ler Mandant | isierung 🏢 Gläubige | r-Identifikation   | ankverbind Qger<br>Aktueller Da | Konten<br>tenbestand | Datenbeständ | e<br>ade |           |                                  |   |
|--------------|--------------------|----------------------------------------|------------------------------------------------|---------------------|--------------------|---------------------------------|----------------------|--------------|----------|-----------|----------------------------------|---|
| Kontenüber   | rsicht x           |                                        |                                                |                     |                    |                                 |                      |              |          |           |                                  | _ |
| appiert nach | chne Grup          | pierung                                | Konto                                          | ×                   | 7 Konto            | artiBank                        | 2 Datur              |              | Saldo    | Währung 2 | Letzte Aktualisierung 🖉          |   |
| ₹m (         | 190000             | Kontokorrent                           |                                                |                     | Kontokorrent       |                                 | 24.05.2              | 018          | 0.59     | EUR       | 04.06.2018                       | Б |
| S mi         | 190000             | _Kontokorrent                          |                                                |                     | Kontokorrent<br>VB |                                 | 24.05.2              | 018          | 1,41     | EUR       | (8 neu)<br>04.06.2018<br>(8 neu) | E |
|              |                    |                                        |                                                |                     |                    | Sumr                            | ne der Salden        | in EUR:      | 2,00     | EUR       |                                  |   |
|              |                    |                                        |                                                |                     |                    |                                 |                      |              |          |           |                                  |   |
|              |                    |                                        |                                                |                     |                    |                                 |                      |              |          |           |                                  |   |
|              |                    |                                        |                                                |                     |                    |                                 |                      |              |          |           |                                  |   |
|              |                    |                                        |                                                |                     |                    |                                 |                      |              |          |           |                                  |   |
|              |                    |                                        |                                                |                     |                    |                                 |                      |              |          |           |                                  |   |
|              |                    |                                        |                                                |                     |                    |                                 | -                    |              |          |           |                                  |   |
|              |                    |                                        |                                                |                     |                    |                                 |                      |              |          |           |                                  | - |
|              |                    |                                        |                                                |                     |                    |                                 |                      |              |          |           |                                  |   |

Über das Menü "Stammdaten" die "Bankverbindungen" aufrufen!

Mit der rechten Maustaste auf die alte HBCI-Bankverbindung klicken und im erscheinenden Menü "Sicherheitsmedium wechseln" auswählen.

Die Meldung bestätigen und mit der

Umstellung fortfahren.

| Startse                                  | ite Tr                    | ansaktionen Auswertung Sicherheitsmedium Sicherheitsprofil fahren Wasteraln | en Stammdaten | Extras Hil                                                                                                    | fe Bank                                                               | verbindungen |                |   |           | Registrien | ing/Lizenzin | formati |
|------------------------------------------|---------------------------|-----------------------------------------------------------------------------|---------------|----------------------------------------------------------------------------------------------------|-----------------------------------------------------------------------|--------------|----------------|---|-----------|------------|--------------|---------|
| Konteni                                  | bersicht                  | Obersicht Bankverbindung                                                    | pen x         |                                                                                                    |                                                                       |              |                |   |           |            |              |         |
| Quel                                     | le Z                      | Bezeichnu                                                                   | ng 2          | BL                                                                                                    | . 2                                                                   |              | Kreditinstitut | 2 | Verfahren | 2          | Status       | 3       |
|                                          |                           | 80 VB (                                                                     |               | Neu<br>Bankverbindu<br>Bearbeiten<br>Synchronisien<br>Viewes Konto<br>TAN Verfahrer<br>Sicherheitung<br>Sicherheitung<br>Sicherheitung<br>Löschen<br>Direkthilfe<br>AppMenü | ng und Kont<br>tn<br>n wechseln<br>fil wechseln<br>dium wechse<br>ten | o neu        |                |   |           |            |              |         |
| Aeldungen<br>15.06.2018 08<br>Villkommen | 1:33 Der E<br>bei Versior | ienutzer Supervisor hat sich an<br>7 der VR-NetWorld Software.              | gemeldet.     |                                                                                                    |                                                                       |              |                |   |           |            |              | - 1     |

| Sicherheit | tsmedium wirklich austauschen? $	imes$                                                                                                    |
|------------|----------------------------------------------------------------------------------------------------|
| ?          | Beim Austausch des Sicherheitsmediums kann die<br>Bankverbindung ungültig werden.<br>Alle Änderungen an der aktuellen Bankverbindung werden<br>verworfen und der Bankverbindung wird ein anderes<br>Sicherheitsmedium zugewiesen.<br>Wollen Sie wirklich das Sicherheitsmedium austauschen? |
|            | Ja Nein                                                                                                    |

| Einrichten einer E | ankverbindung: Typ des Sicherheitsmediums                                                                                                    | × |
|--------------------|----------------------------------------------------------------------------------------------------|---|
| 9                  | Die neue Bankverbindung kann auf einem neuen Sicherheitsmedium eingerichtet<br>werden oder von einem bereits bestehenden Medium zugeordnet werden.<br>Welches Sicherheitsmedium möchten Sie verwenden?<br>Typ des Sicherheitsmediums |   |
|                    | < Zurück Weiter > Abbrechen Hilfe                                                                                                    |   |

Das entsprechende neue Sicherungsverfahren auswählen: Bei Umstellung auf VR-SecureGo-App bitte "PIN/TAN" markieren und mit Klick auf "Weiter" bestätigen!

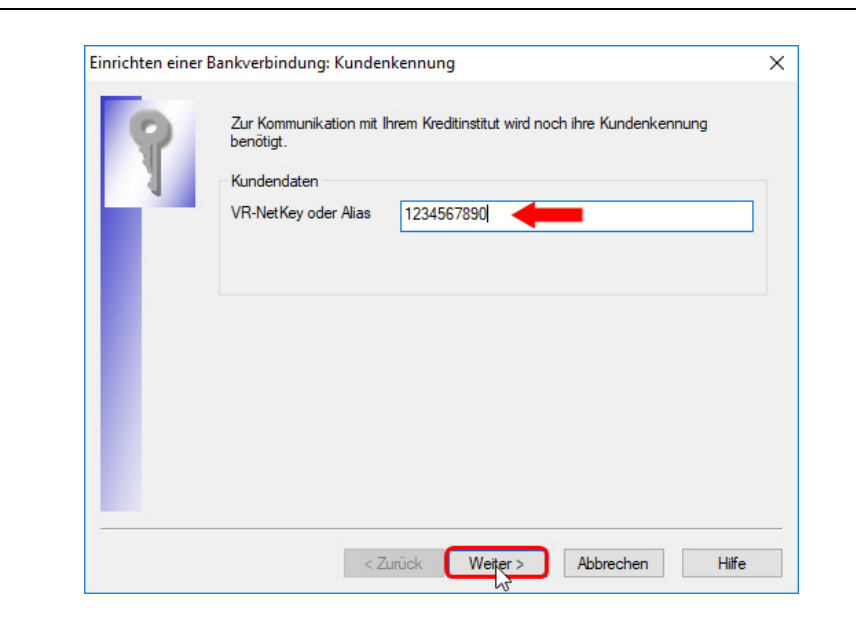

An dieser Stelle bitte den zugesendeten VR-NetKey eingeben und auf den "Weiter"-Button klicken.

| Einrichten einer | Bankverbindung: Synchronisation                                                                                                    | × |  |  |  |  |  |  |  |
|------------------|----------------------------------------------------------------------------------------------------|---|--|--|--|--|--|--|--|
| 9                | Die Angaben zur Bankverbindung werden nun gespeichert                                                                                                    |   |  |  |  |  |  |  |  |
|                  | Danach wird die Bankverbindung mit dem Kreditinstitut synchronisiert.                                                                                                    |   |  |  |  |  |  |  |  |
|                  | Hierfür benötigen Sie eine Online-Verbindung zu Ihrem Kreditinstitut.                                                                                                    |   |  |  |  |  |  |  |  |
|                  | URL/IP-Adresse https://hbci11.fiducia.de/cgi-bin/hbciservlet                                                                                                    |   |  |  |  |  |  |  |  |
|                  | Version 3.0 v                                                                                                    |   |  |  |  |  |  |  |  |
| <b>■</b>         | Die angegebene Fin TS-Version wurde automatisch emittelt. Wenn auf dem<br>INI-Brief Ihrer Bank jedoch eine andere Version angegeben ist, können Sie<br>auch diese verwenden. |   |  |  |  |  |  |  |  |
|                  | < Zurück Weiter > Abbrechen Hilfe                                                                                                    |   |  |  |  |  |  |  |  |

Die Verbindungsdaten nur mit einem Klick auf "Weiter" bestätigen!

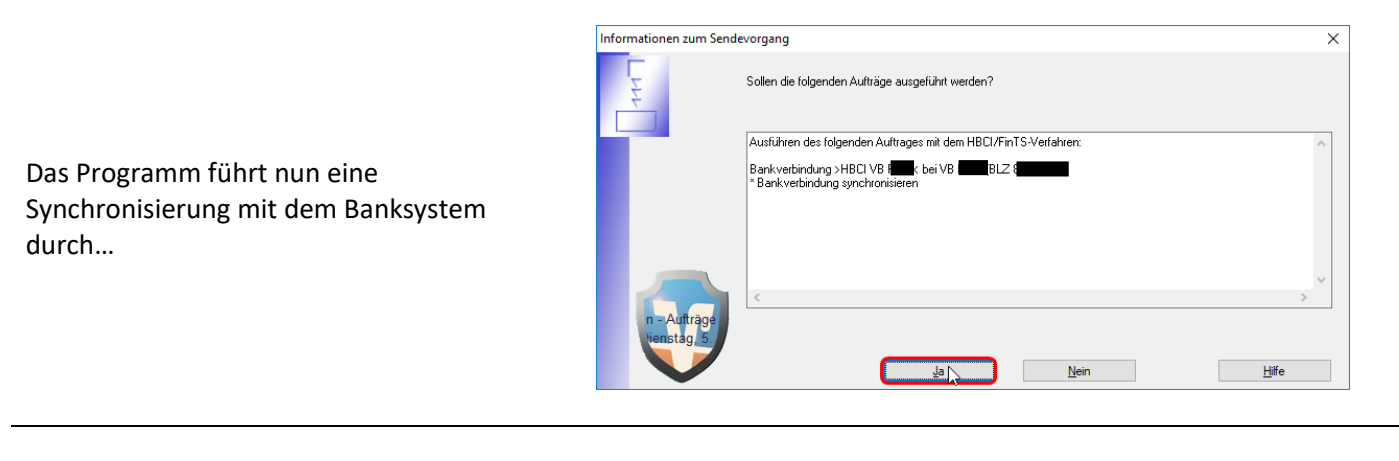

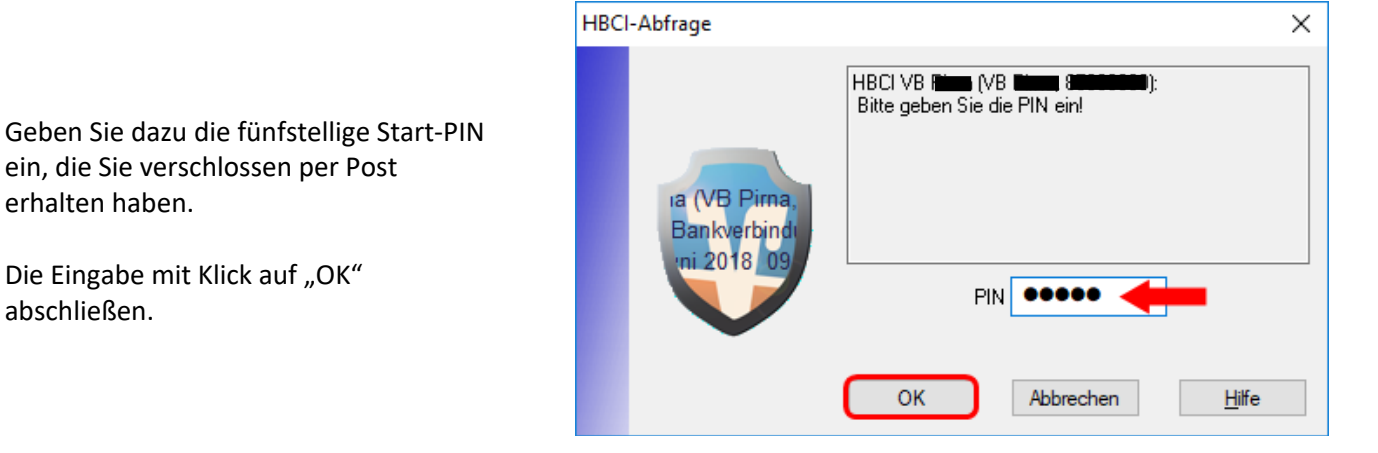

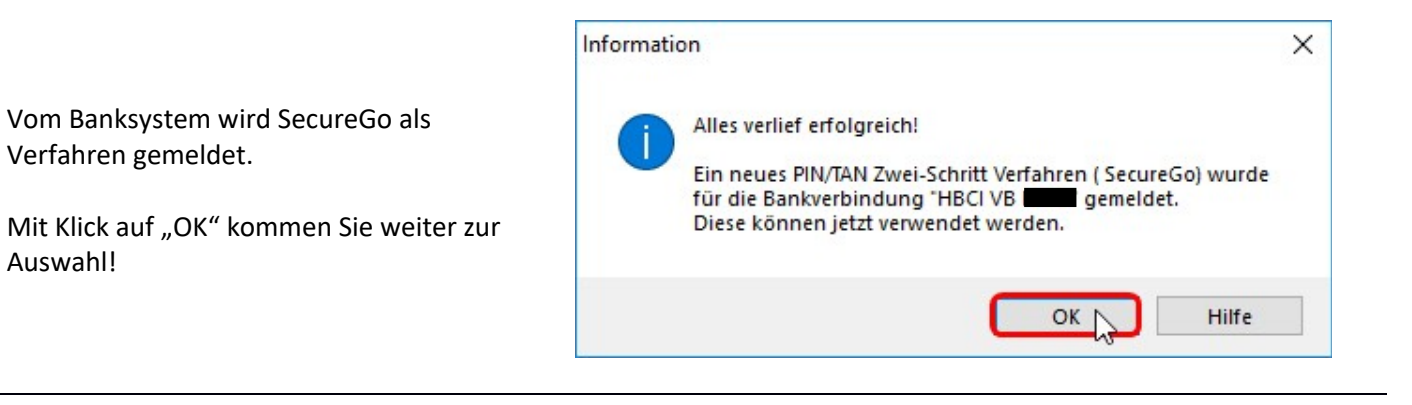

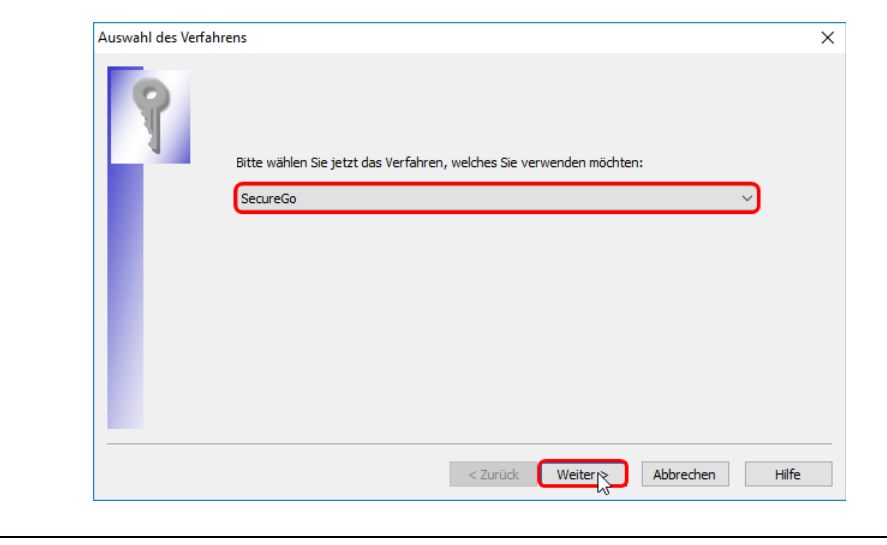

Diese Auswahl einfach bestätigen!

Verfahren gemeldet.

Auswahl!

Dann erfolgt direkt die Änderung der Start-PIN in eine von Ihnen ausgewählte PIN. Diese PIN kann 5-20 Stellen lang sein und Ziffern und Buchstaben enthalten!

Bitte tragen Sie die von Ihnen gewünschte PIN zweimal ein und bestätigen Sie Ihre Eingaben mit einem Klick auf den Button "Weiter"!

| PIN Änderung |                                                                                | ×                                                                        |
|--------------|--------------------------------------------------------------------------------|--------------------------------------------------------------------------|
| 9            | Ihr Kreditinstitut erfordert die Änder<br>**Aus Sicherheitsgründen ist die Änd | ung der PIN zu dieser Bankverbindung.<br>derung Ihrer PIN erforderlich." |
|              | Bitte geben Sie eine neue PIN ein                                              | *****                                                                    |
|              | PIN Wiederholung                                                               | *****                                                                    |
|              |                                                                                |                                                                          |
|              |                                                                                | < Zurück Weiter                                                          |

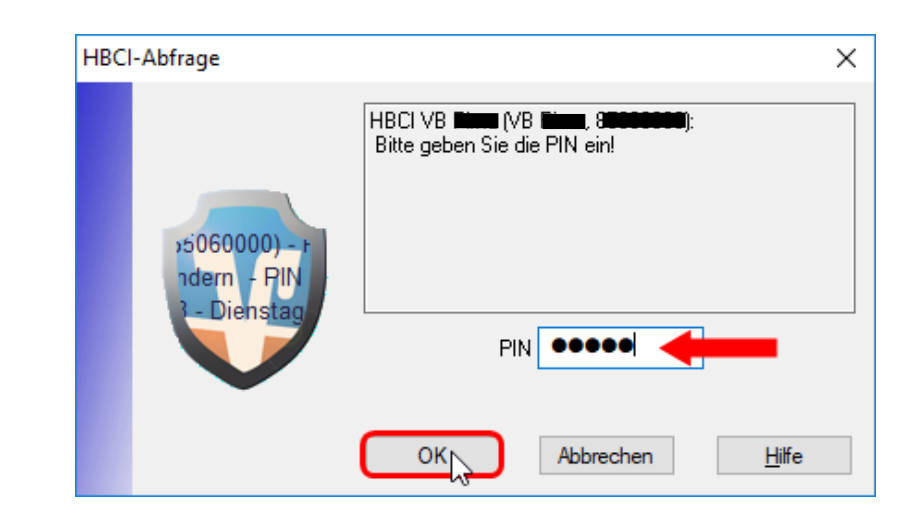

### ACHTUNG:

Jetzt benötigt das System für die Änderung der PIN noch einmal die Eingabe der Start-PIN aus dem PIN-Brief!!!

|                                                                                                    | VR-NetWorld Softw                                                 | are: TAN-Eingabe X                                                                                                    |
|----------------------------------------------------------------------------------------------------|-------------------------------------------------------------------|----------------------------------------------------------------------------------------------------|
|                                                                                                    | Für den<br>nebenstehenden<br>Auftrag wird eine<br>TAN benötigt:   | HBCI VB F (VB F );<br>PIN ändern:                                                                                                    |
| Öffnen Sie die VR-SecureGo-App auf<br>Ihrem Smartphone und geben Sie die<br>empfangene TAN dann im dafür<br>vorgesehenen Feld ein. | TAN-Medium:<br>So ermitteln Sie<br>die TAN für<br>diesen Auftrag: | (keine Angabe>) TAN:<br>Eine neue TAN steht zur Abholung bereit. Die TAN wurde reserviert am 06.06.2018 um<br>10:56:50 Uhr. Bitte geben Sie die TAN ein. |
| Schließen Sie die Eingabe mit Klick auf<br>den Button "Auftrag mit TAN bestätigen"<br>ab!                                          | Pima (VB Fr<br>andem , Pl<br>Juni 2018<br>TAN:                    | xxxxxx<br>Auftrag mit <u>T</u> ANjtyestätigen Auftrag <u>a</u> bbrechen <u>H</u> ilfe                                                                    |

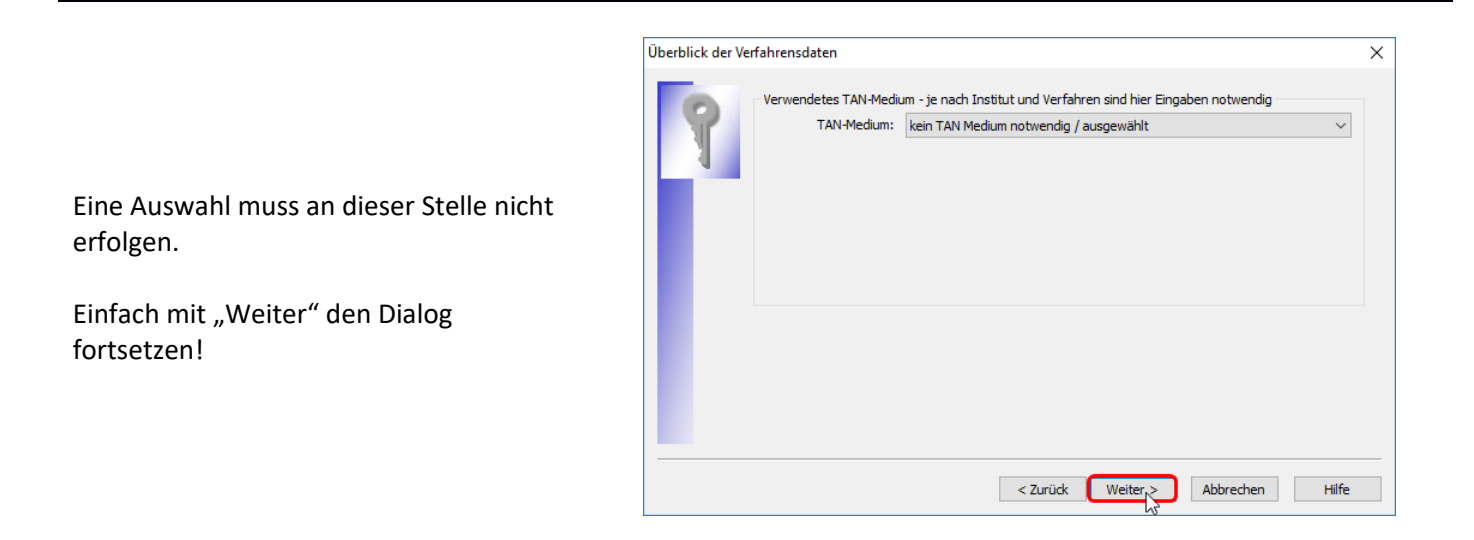

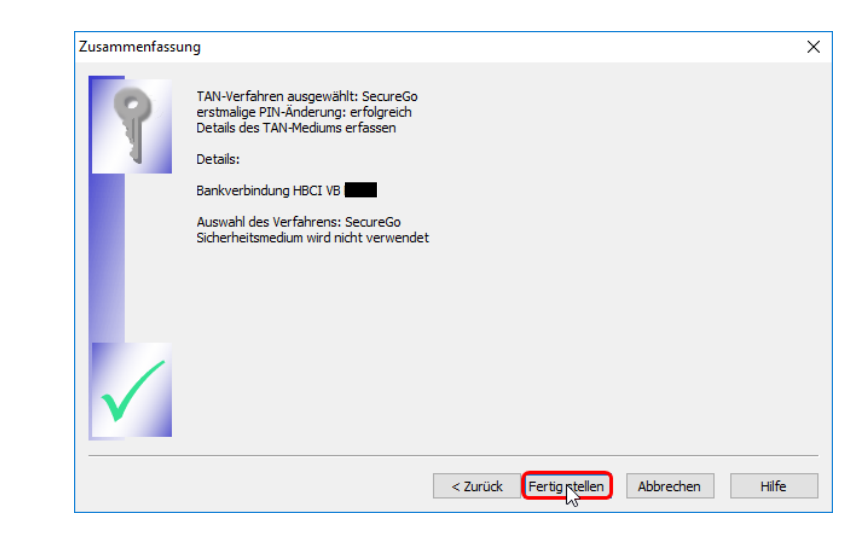

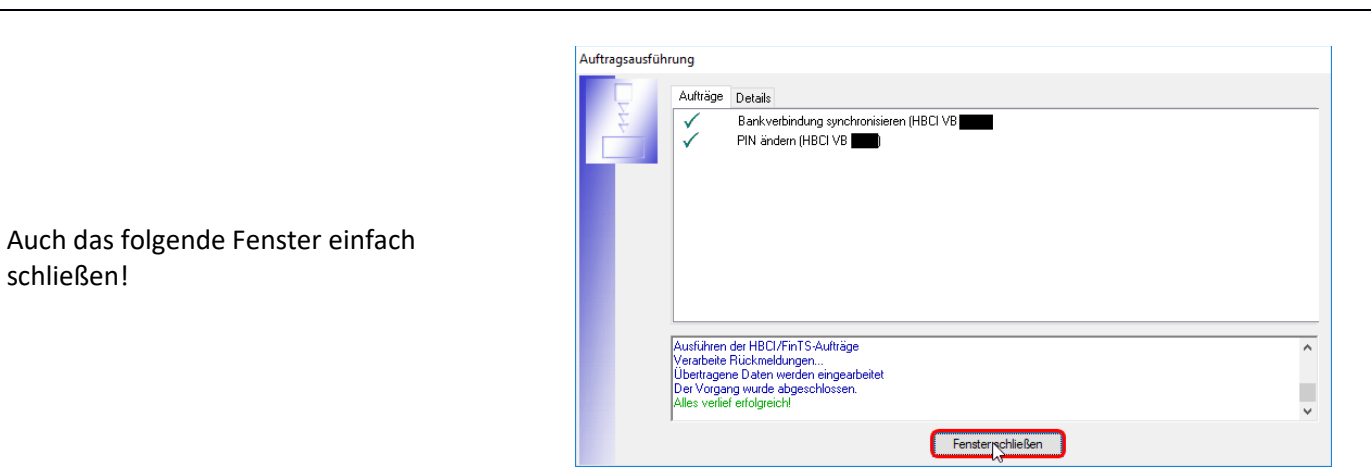

Die Umstellung wird noch einmal zusammengefasst. Diese Zusammenfassung einfach mit fertig stellen verlassen!

| Der grundlegende Einrichtungs-Dialog<br>muss noch bestätigt | Einrichten einer Bankverbindung: Angaben zur Bankverbindung       ×         Das Einrichten der Bankverbindung ist abgeschlossen.       Die neue Bankverbindung wurde efolgreich mit dem Kreditinstitut synchronisieit.         Falls Ihre Bank Kontoinformationen sendet, wurden auch die dazugehörigen Konten bereits eingerichtet.       Sicherheitsmedium daten         Bezeichnung       HBCI VB         Beschreibung       Beschreibung         Sicherheitsmedium       PIN/TAN-Zugang         Bank       VB         VR-NetKey oder Alias       12345678900         URL/IP-Adresse       https://hbci111.fiducia.de/ogi-bin/hbciservlet                                                                                                    |
|-------------------------------------------------------------|----------------------------------------------------------------------------------------------------|
| und beendet werden.<br>Die Umstellung ist abgeschlossen.    | Einrichten einer Bankverbindung: Zusammenfassung       ×         Image: Strate in Strate in Strate i |

### Ansicht nach erfolgreicher Umstellung!

< Zurück Fertigretellen

Hilfe

| Startse                    | ite Transaktion      | en Auswertungen<br>Sicherheitsmedium<br>Sicherheitsprofil Deta | Stammdaten E  | xtras Hilfe | Sankverbindungen |                |   |           | Registrier | ung/Lizenzinfo | 01 |
|----------------------------|----------------------|----------------------------------------------------------------|---------------|-------------|------------------|----------------|---|-----------|------------|----------------|----|
| enden<br>Konteni           | We<br>ibersicht Über | chseln<br>icht Bankverbindungen 🙀                              | Bearbeiten    |             |                  |                |   |           |            |                |    |
| Que                        | le 🖉                 | Bezeichnung                                                    | 2             | BLZ         | à                | Kreditinstitut | à | Verfahren | Z          | Status         | å  |
| PIN/TA                     | HBCI VB I            |                                                                |               |             | VB               |                |   | SecureGo  |            | $\checkmark$   |    |
|                            |                      |                                                                |               |             |                  |                |   |           |            |                |    |
|                            | İ                    |                                                                |               |             | i.               |                |   |           |            |                |    |
|                            |                      |                                                                |               |             |                  |                |   |           |            |                |    |
|                            |                      |                                                                |               |             |                  |                |   |           |            |                |    |
|                            |                      |                                                                |               |             |                  |                |   |           |            |                |    |
|                            |                      |                                                                |               |             |                  |                |   |           |            |                |    |
|                            |                      |                                                                |               |             |                  |                |   |           |            |                |    |
|                            |                      |                                                                |               |             |                  |                |   |           |            |                |    |
|                            |                      |                                                                |               |             |                  |                |   |           |            |                |    |
|                            |                      |                                                                |               |             |                  |                |   |           |            |                |    |
|                            |                      |                                                                |               |             |                  |                |   |           |            |                |    |
|                            |                      |                                                                |               |             |                  |                |   |           |            |                |    |
| J                          |                      |                                                                |               |             |                  |                |   |           |            |                |    |
| Meldungen<br>16.06.2018.10 | 59 Die Bankverbir    | dung "HBCI VB                                                  | aktualisiert. |             |                  |                |   |           |            |                | -  |